Actividad 8 Kubernetes (v. 2111028) Pablo González Nalda del Pais Vasco Universidad De VITORIA-GASTEIZ

GASTEIZKO INGENIARITZA

 $(\mathbf{i})$ 

© creative

Depto. de Lenguajes y Sistemas Informáticos lsi.vc.ehu.eus/pablogn

#### **Kubernetes**

En esta práctica daremos los primeros pasos en *Kubernetes* (K8S, siendo el 8 las letras que se omiten) y observaremos sus principales características.

## 8.1. Instalación de minikube, (K8S mono-nodo)

minikube es una instalación flexible de **K8S** de un único nodo. Para ello tenemos que instalar kubectl por separado por uno de los dos posibles caminos, por wget o por apt

Por wget sin usar privilegios de root:

```
1 # https://www.gitbook.com/book/ramitsurana/awesome-kubernetes/details
# https://kubernetes.io/docs/tasks/tools/install-kubectl/
curl -LO https://storage.googleapis.com/kubernetes-release/release/$(curl -s https://storage.
googleapis.com/kubernetes-release/release/stable.txt)/bin/linux/amd64/kubectl
4 chmod +x kubectl
alias kubectl='./kubectl'
```

Por apt con usar privilegios de root a través de sudo:

```
1 curl -s https://packages.cloud.google.com/apt/doc/apt-key.gpg | sudo apt-key add -
sudo bash -c "echo >/etc/apt/sources.list.d/kubernetes.list \
    'deb http://apt.kubernetes.io/ kubernetes-xenial main'"
4 sudo apt-get update
sudo apt-get install -y kubelet kubeadm kubernetes-cni
```

Y ahora instalamos y arrancamos minikube:

```
1 # https://github.com/kubernetes/minikube
  curl -Lo minikube https://storage.googleapis.com/minikube/releases/latest/minikube-linux-amd64
  chmod +x minikube
4 alias minikube='./minikube'
                                      # alternativa 1 crear un alias
  export PATH=$ (pwd) : $PATH
                                      # alternativa 2 incorporar el dir actual al PATH
  sudo cp minikube /usr/local/bin/
                                      # alternativa 3 ponerlo en un PATH del sistema
  source <(kubectl completion bash)</pre>
7
  # https://www.linux.com/learn/getting-started-kubernetes-easy-minikube
10 # https://minikube.sigs.k8s.io/docs/drivers/
  minikube start --memory=4096 --cpus=4
                                           # con KVM
  minikube start --driver=docker
                                           # con Docker
13 minikube status
```

Accedemos en local al entorno web de gestión de minikube:

minikube dashboard --url
2 minikube dashboard #

Se puede usar minikube como se hace con Vagrant, y realizar las operaciones de conectar, parar y terminar el K8S creado con minikube.

| 1 | minikube | ssh    |
|---|----------|--------|
|   | minikube | stop   |
|   | minikube | delete |
|   |          |        |

#### 8.2. Instalación de Kubernetes con kubeadm init

Para la instalación hay muchas variantes. Se puede hacer de muchas formas, algunas serían las siguientes (ver esta web):

• En Windows se puede activar el soporte a K8S en las opciones de Docker:

https://enmilocalfunciona.io/instalando-y-probando-kubernetes-windows-10/

• En GNU/Linux:

Primero instalamos Docker, en el nodo maestro y en los esclavos:

```
sudo apt install docker.io
sudo groupadd docker
3 sudo usermod -aG docker $USER
```

La forma estándar es usar kubeadm init y kubeadm join (ver<sup>1</sup>)

Gracias a la documentación del trabajo de un alumno de matrícula de honor, hay muchos pasos que se me han facilitado.

Tenemos que eliminar el *swap* tanto en el *máster* como en los *workers* (llamados as1 el máster y as2 el *worker*):

```
sudo su
swapon -s # miramos si hay sistema de paginación en disco
swapoff -a
vi /etc/fstab # y comentamos con # la línea de swap
```

Si es en Ubuntu hay que cambiar el cgroup de docker modificando la línea de arranque (que contiene la palabra ExecStart) y reiniciando<sup>2</sup>

Instalamos como en el caso de minikube:

```
1 sudo su
curl -s https://packages.cloud.google.com/apt/doc/apt-key.gpg | apt-key add -
bash -c "echo >/etc/apt/sources.list.d/kubernetes.list \
4 'deb http://apt.kubernetes.io/ kubernetes-xenial main'"
apt-get update
apt-get install -y kubelet kubeadm kubernetes-cni
```

#### Limpiamos si ha habido arranques fallidos o ejecuciones anteriores:

```
3 rm -rf /var/lib/etcd
```

<sup>1</sup>https://kubernetes.io/docs/setup/production-environment/tools/kubeadm/create-cluster-kubeadm/ y
https://devopscube.com/setup-kubernetes-cluster-kubeadm/

<sup>&</sup>lt;sup>2</sup>https://stackoverflow.com/questions/69085180/how-to-install-kubernetes-cluster-on-azure-ubuntu-virtual-machine-20-04-lts/ 69128645#69128645.

Arrancamos el máster, y guardamos los token que nos da para unir los workers:

En el máster desplegamos Weave, una red para los contenedores del clúster:

```
1 kubect1 apply -f \
    "https://cloud.weave.works/k8s/net?k8s-version=$(kubect1 version| base64 | tr -d '\n')"
```

Y en el segundo nodo, el worker con los token que nos ha dado en el arranque del maestro:

```
1 sudo su
kubeadm join 10.10.10.101:6443 --token h5rxct.v6krsdnzbb04a447 \
        --discovery-token-ca-cert-hash \
4 sha256:c23c5ee438e7ddf6bf5fcff5ca6817700e5b9ef63db0927eff8252a4a8f001a9
```

Y podemos ver los nodos en el máster con kubectl get nodes

Si hacemos kubectl label node as2 node-role.kubernetes.io/worker=worker haremos que el nodo esclavo, perdón, *worker*, pase a estado worker.

Si accedemos por otra línea de comandos deberemos, para controlar el clúster, hacer de nuevo desde root la línea export KUBECONFIG=/etc/kubernetes/admin.conf

#### 8.3. Acceso al Dashboard desde el exterior de localhost

En las webs siguientes se explica cómo hacer visible el Panel desde fuera.

https://www.thegeekdiary.com/how-to-access-kubernetes-dashboard-externally/ https://adamtheautomator.com/kubernetes-dashboard/

Primero desplegamos el Panel o Dashboard:

```
kubectl apply -f https://raw.githubusercontent.com/kubernetes/dashboard/v2.4.0/aio/deploy/
recommended.yaml
2 kubectl proxy
```

Y podemos acceder desde local con el siguiente enlace Panel en *localhost* o en la línea de comandos con:

```
1 curl \
    'http://localhost:8001/api/v1/namespaces/kubernetes-dashboard/services/https:kubernetes-dashboard:/
    proxy/'
    curl localhost:8001/version
```

En la segunda línea cambiamos abajo con vi el tipo ClusterIP a NodePort:

```
kubectl get all -n kubernetes-dashboard
kubectl edit service/kubernetes-dashboard -n kubernetes-dashboard
kubectl -n kubernetes-dashboard get services
kubectl get pods --all-namespaces
```

Borramos el pod que nos aparece con un nombre similar a éste:

```
1 kubectl delete pod kubernetes-dashboard-78c79f97b4-gjr21 -n kubernetes-dashboard
kubectl get svc --all-namespaces # vemos el nuevo NodePort y su puerto 31491
lsof -i tcp:31491 # comprobamos que escucha
4 kubectl create serviceaccount dashboard -n kubernetes-dashboard
7 curl -k https://10.10.10.141:31491
kubectl version --output=json
```

Creamos el *token* y lo guardamos:

```
1 vi dashboard-adminuser.yaml
kubectl apply -f dashboard-adminuser.yaml
kubectl -n kubernetes-dashboard create token admin-user
vi token.txt
history > historiaK8S.txt
```

dashboard-adminuser.yaml

```
1 apiVersion: v1
  kind: ServiceAccount
  metadata:
4
    name: admin-user
    namespace: kubernetes-dashboard
7
  ___
  apiVersion: rbac.authorization.k8s.io/v1
10 kind: ClusterRoleBinding
  metadata:
   name: admin-user
13 roleRef:
    apiGroup: rbac.authorization.k8s.io
    kind: ClusterRole
16
   name: cluster-admin
  subjects:
  - kind: ServiceAccount
19
   name: admin-user
    namespace: kubernetes-dashboard
```

En apache deberemos configurar para no tener problemas con https (con SSL):

```
<VirtualHost *:443>
1
    ProxyPreserveHost On
    ServerName k8s.ehu.eus
4
    SSLProxyEngine on
    SSLProxyVerify none
    SSLProxyCheckPeerCN off
7
    SSLProxyCheckPeerName off
    SSLProxyCheckPeerExpire off
10
                             "/"
                                  https://10.10.10.101:32414/
    ProxyPass
                             "/"
    ProxyPassReverse
                                 https://k8s.ehu.eus/
13
    ServerAdmin pablo.gonzalez@ehu.eus
  </VirtualHost>
```

Con lo que ya podemos entrar (si tuviéramos el DNS apuntando con ese subdominio) a https://k8s.ehu.eus/ e introducir el *token* como contraseña.

En minikube, sin terminar de comprobar:

```
kubectl -n kubernetes-dashboard edit service kubernetes-dashboard
kubectl -n kubernetes-dashboard get services
3 lsof -i tcp:32414
kubectl -n kubernetes-dashboard describe $(kubectl -n kubernetes-dashboard get secret -n kubernetes-
dashboard -o name | \grep dashboard-token) |\grep token:
```

4

#### Historia de instrucciones:

```
sudo apt install docker.io
2 sudo groupadd docker
  sudo usermod -aG docker $USER
  sudo su
5 curl -s https://packages.cloud.google.com/apt/doc/apt-key.gpg | apt-key add -
  bash -c "echo >/etc/apt/sources.list.d/kubernetes.list \
  'deb http://apt.kubernetes.io/ kubernetes-xenial main'"
8 apt update
  apt-get install -y kubelet kubeadm kubernetes-cni
  NODENAME=$ (hostname -s)
11 IPADDR="10.10.10.141"
  kubeadm init --apiserver-advertise-address=$IPADDR --apiserver-cert-extra-sans=$IPADDR --pod-network
      -cidr=192.168.0.0/16 --node-name $NODENAME
  export KUBECONFIG=/etc/kubernetes/admin.conf
14 kubectl apply -f https://github.com/weaveworks/weave/releases/download/v2.8.1/weave-daemonset-k8s.
      yaml
  kubectl label node k2 node-role.kubernetes.io/worker=worker
  kubectl get nodes
17
 kubectl apply -f https://raw.githubusercontent.com/kubernetes/dashboard/v2.6.1/aio/deploy/
      recommended.yaml
  kubectl proxy &
  curl 'http://localhost:8001/api/v1/namespaces/kubernetes-dashboard/services/https:kubernetes-
      dashboard:/proxy/
20 curl localhost:8001/version
  kubectl edit service/kubernetes-dashboard -n kubernetes-dashboard
  kubectl get all -n kubernetes-dashboard
23 kubectl delete pod kubernetes-dashboard-6db586b496-z6ftb -n kubernetes-dashboard
  kubectl create serviceaccount dashboard -n kubernetes-dashboard
  kubectl -n kubernetes-dashboard get services
26 kubectl get pods --all-namespaces
  kubectl get pods -n kubernetes-dashboard
  lsof -i tcp:31491
29 kubectl get svc --all-namespaces
  curl -k https://10.10.10.141:31491
32 # En default-ssl.conf
  # ProxyPass "/" https://10.10.10.141:31491/
  # ProxyPassReverse "/" https://lgux61-lsi.ehu.eus/
35
  kubectl version --output=json
  vi dashboard-adminuser.yaml
38 kubectl apply -f dashboard-adminuser.yaml
  kubectl -n kubernetes-dashboard create token admin-user
  history > historiaK8S.txt
```

dashboard-adminuser.yaml

```
apiVersion: v1
2
  kind: ServiceAccount
  metadata:
    name: admin-user
5
    namespace: kubernetes-dashboard
8
  apiVersion: rbac.authorization.k8s.io/v1
  kind: ClusterRoleBinding
11 metadata:
    name: admin-user
  roleRef:
14
    apiGroup: rbac.authorization.k8s.io
    kind: ClusterRole
    name: cluster-admin
17 subjects:
  - kind: ServiceAccount
    name: admin-user
20
    namespace: kubernetes-dashboard
```

#### 8.4. Instalando Træfik con Helm

```
1 export KUBECONFIG=/etc/kubernetes/admin.conf # para poder usar en una sesión nueva
  kubectl -n kubernetes-dashboard create token admin-user # para usar el dashboard o panel hay que
      renovar el token
  systemd-resolve --set-dns=10.20.13.6 --interface=ens18 # cambiar el DNS porque da problemas
4 apt update
  curl https://baltocdn.com/helm/signing.asc | sudo apt-key add -
  apt-get install apt-transport-https --yes
7 echo "deb https://baltocdn.com/helm/stable/debian/ all main" | sudo tee /etc/apt/sources.list.d/helm
      -stable-debian.list
  apt update
  apt install helm
10 kubectl create namespace metallb-system
  helm repo add traefik https://helm.traefik.io/traefik
  helm repo update
13 helm install metallb --namespace=metallb-system metallb/metallb
  helm install traefik traefik/traefik --set experimental.kubernetesGateway.enabled=true,dashboard.
      enabled=true, serviceType=LoadBalancer, rbac.enabled=true, dashboard.auth.basic.admin= '
      $apr1$ZywpxeoS$6U80kYPG116s1xBceEsVz0', dashboard.domain=lgux61-lsi.ehu.eus --namespace=kube-
      system
16 helm list -n kube-system
  helm status traefik2 -n kube-system
  helm uninstall traefik2 -n kube-system
19 kubectl get pods -n kube-system | grep '^traefik-' | awk '{print $1}'
  kubectl port-forward -n kube-system "$ (kubectl get pods -n kube-system | grep '^traefik-' | awk '{
      print $1}')" 9000:9000
  bg
22 curl localhost:9000/dashboard/
  helm search repo
  kubectl get crd | grep traefik
25 # https://blog.zachinachshon.com/traefik-ingress/
```

# 8.5. Manejo básico de Kubernetes

Para comprobar el sistema usamos (en root con ese export si hemos instalado sin minikube):

```
export KUBECONFIG=/etc/kubernetes/admin.conf
kubectl cluster-info
kubectl get nodes
kubectl get pods
kubectl get services
```

Para acceder desde el exterior ya hemos arrancado el *proxy* al desplegar el *dashboard* en la sección 8.3.

Si estamos en local, podemos ahora arrancar un *proxy*, como dice en esta web.

```
1 kubectl proxy --port=8080
```

y el Dashboard o Panel está en http://localhost:8080/api/v1/proxy/namespaces/ kube-system/services/kubernetes-dashboard

De esa forma veremos lo que arranquemos en minikube.

#### 8.6. Cómo se exponen servicios en el exterior

Un resumen de esta web sería:

- ClusterIP: necesita el proxy y no es claro.
- NodePort: cambian los puertos.
- LoadBalancer: cada elemento tiene su propia IP, y hay uno por servicio.
- Ingress: actúa como un proxy inverso. es el más flexible y complejo.

A través de Træfik:

```
export KUBECONFIG=/etc/kubernetes/admin.conf
kubectl apply -f \
    https://raw.githubusercontent.com/traefik/traefik/v1.7/examples/k8s/traefik-deployment.yaml
    netstat -tlpn
kubectl -n kube-system get svc
curl localhost:32454/dashboard/
```

## 8.7. Servidor web en un pod con minikube

Lo más sencillo es crear un contenedor y un servicio para que lo gestione y sea accesible en una dirección web.

```
kubectl create -f single_container_pod.yaml
kubectl expose pod web-server --type=NodePort
minikube service web-server
minikube service web-server --url
kubectl delete pod web-server
6 kubectl delete svc web-server
```

### 8.8. 3 réplicas de nginx con minikube

```
kubectl create -f pod.yaml
kubectl describe pod nginx-deployment
kubectl create -f service.yaml
kubectl describe service nginxservice
minikube service nginxservice --url
```

Se observa la versión del servidor nginx poniendo una página inexistente:

```
http://192.168.99.100:30070/y
http://192.168.99.100:30390/kk
```

### 8.9. shell dentro de un contenedor de los del pod

```
1 kubectl get pods
kubectl exec nginx-deployment-2743933351-268sd -it sh
kubectl delete pod nginx-deployment-79d686f8f9-r2g77
4 kubectl get deploy
```

Y controlamos qué pods hay, y probamos las operaciones de escalado y despliegue de nueva versión problemática

```
kubectl get pods
kubectl scale deployment.v1.apps/nginx-deployment --replicas=10
kubectl get pods
kubectl scale deployment.v1.apps/nginx-deployment --replicas=2
kubectl get pods
kubectl set image deployment.v1.apps/nginx-deployment nginx=nginx:verskk
kubectl describe deployments
kubectl get rs
kubectl rollout undo deployment.v1.apps/nginx-deployment --to-revision=1
kubectl get pod
kubectl get pod
kubectl get pod
kubectl get deploy
```

### 8.10. Stateful Sets

A cada contenedor se le asigna un almacenamiento permanente.

Tomado de https://kubernetes.io/docs/concepts/workloads/controllers/statefulset/

## 8.11. Couchbase

Ejemplo de la Base de Datos *Couchbase* de http://blog.kubernetes.io/2016/08/ create-couchbase-cluster-using-kubernetes.html

```
2 kubectl run couchbase --image=arungupta/couchbase
# Maestro
kubectl create -f https://github.com/arun-gupta/couchbase-kubernetes/blob/master/cluster/cluster-
master.yml
kubectl get svc
minikube service couchbase-master-service # usuario ?Administrator? y la password ?password?
# Esclavo / worker
kubectl create -f https://github.com/arun-gupta/couchbase-kubernetes/blob/master/cluster/cluster-
worker.yml
kubectl get rc
kubectl scale rc couchbase-worker-rc --replicas=3
11
# https://forums.couchbase.com/t/how-to-cbbackup-on-kubernetes-docker-issues/10544/2
14
# cbbackup
# https://github.com/couchbase/couchbase-cli
```

## 8.12. Otros puntos de trabajo

https://kubernetes.io/blog/2019/03/15/kubernetes-setup-using-ansible-and-vagrant/

https://github.com/ecomm-integration-ballerina/kubernetes-cluster/pulls

https://github.com/Samueladewole/kubernetes-cluster

https://medium.com/better-programming/build-your-own-multi-node-kubernetes-cluster-with-monitoring

https://kubernetes.io/docs/concepts/storage/persistent-volumes/

https://kubernetes.io/docs/tutorials/

https://kubernetes.io/docs/concepts/workloads/controllers/statefulset/